# 独立行政法人

# 鉄道建設•運輸施設整備支援機構

# 入札情報サービス操作マニュアル(受注者用)

# 令和7年1月

|                       | 4                                     |
|-----------------------|---------------------------------------|
|                       | I                                     |
| 1.1 XTVX==            |                                       |
| 2 発注見通し               |                                       |
| 2.1. 発注見通し一覧          |                                       |
| 3 入札公告情報              | 4                                     |
| 3.1 入札公告情報検索          | 4                                     |
| 3.2 入札公告-覧            | 6                                     |
| 3.3 入札公告詳細            | 7                                     |
| 3.3.1 工事・役務(建設コンサル等)  | 7                                     |
| 3.3.2 添付文書ダウンロード      |                                       |
| 4 入札結果情報              |                                       |
| 4.1 入札結果情報検索          |                                       |
| 4.2 入札結果情報一覧          |                                       |
| 4.3 入札結果情報詳細          |                                       |
| 4.3.1 工事・役務(建設コンサル等)  |                                       |
| 4.3.2 添付文書ダウンロード      |                                       |
| 5 総合評価実施予定            |                                       |
| 51 共通メニュー             | 21                                    |
| 511 総合評価実施予定          | 21                                    |
| 6 公共調達の適正化に基づく契約情報の公表 | 22                                    |
| 61 公共調達の適正化に基づく契約情報の外 | ····································· |
| 611 公共調達の適正化に其づく契約情報  | 22<br>3の公表 22                         |
|                       | 24                                    |
|                       | 24                                    |
| 9 その他の撮作              |                                       |
|                       |                                       |
| 0.1 电丁八礼システムリノン       |                                       |
|                       |                                       |
| 9.1 发史奖約情報機能          |                                       |
| 10 戍續評定点              |                                       |
| 10.1 成績評定点機能          |                                       |

# 目次

# 1 基本操作

入札情報サービスにおける受注者の基本操作を説明します。

# 1.1 メインメニュー

(1) 画面構成

| ● 鉄道·運輸機構 ① 入札情報サービス  |              |              |             |                     |        |
|-----------------------|--------------|--------------|-------------|---------------------|--------|
|                       | 2            |              | 3           |                     |        |
| メインメニュー               |              | <u>発注見通し</u> | (           | 発注見通し               |        |
| 工事                    |              | 入札公告情報       |             | 入札公告情報              |        |
| 役務(建設コンサル等)           | 工事           | 入札結果情報       | 役務(建設コンサル等) | 入札結果情報              |        |
| 物品・役務提供等              |              | 変更契約情報       |             | 変更契約情報              |        |
| 共通                    |              | 成績評定点        |             | 成績評定点               |        |
| ■操作に関するお問い合わせ         | 4            |              | <b>6</b>    |                     |        |
| 鉄道・運輸機構電子入札<br>ヘルプデスク |              | <u>発注見通し</u> |             |                     |        |
| TEL: 0570-007-522     |              | 入札公告情報       | 共通          | 公共調達の適正化に基づく契約情報の公表 |        |
| 受付時間:平日9時~17時半        | 物品・役務提供寺     | 入札結果情報       |             |                     |        |
| (12:00~13:00は除く)      |              | 総合評価実施予定     |             |                     |        |
| ■操作以外に関するお問い合わせ       |              |              | <b></b>     |                     |        |
| 調達情報に関するお問合せ先         | お知らせ         |              |             |                     |        |
| 国鉄清算事業(特例業務所管組織) はこちり | <u>ã</u> 公開日 |              | お知らせ内容      |                     | 所属     |
|                       | 令和6年02月05日   | 【重要】 お知らせ02  |             |                     | 本社 会計課 |
| 6                     | 令和6年02月01日   | お知らせ01       |             |                     | 本社 会計課 |

## 【画面説明】

| 番号 | 項目名             | 項目説明                                                     |
|----|-----------------|----------------------------------------------------------|
| 1  |                 | ロゴが表示されます。                                               |
| 2  | 工事              | 工事の発注見通し、入札・契約公告情報、入札結果情報、変更契約情<br>報、成績評定点へのリンクです。       |
| 3  | 役務(建設コンサル<br>等) | 役務(建設コンサル等)の発注見通し、入札公告情報、入札結果情報、<br>変更契約情報、成績評定点へのリンクです。 |
| 4  | 物品・役務提供等        | 物品・役務提供等の入発注見通し、入札公告情報、入札結果情報、総合<br>評価実施予定へのリンクです。       |
| 5  | 共通              | 公共調達の適正化に基づく契約情報の公表リンクです。                                |
| 6  | お知らせ            | 発注者が登録したお知らせが表示されます。<br>※ 重要なお知らせについては赤字で【重要】と表示されます。    |

#### (2) 左メニュー

メインメニューへのリンク及び調達区分ごとの各機能へのリンクです。 調達区分名のリンクを押すと各機能へのリンクが表示されます。

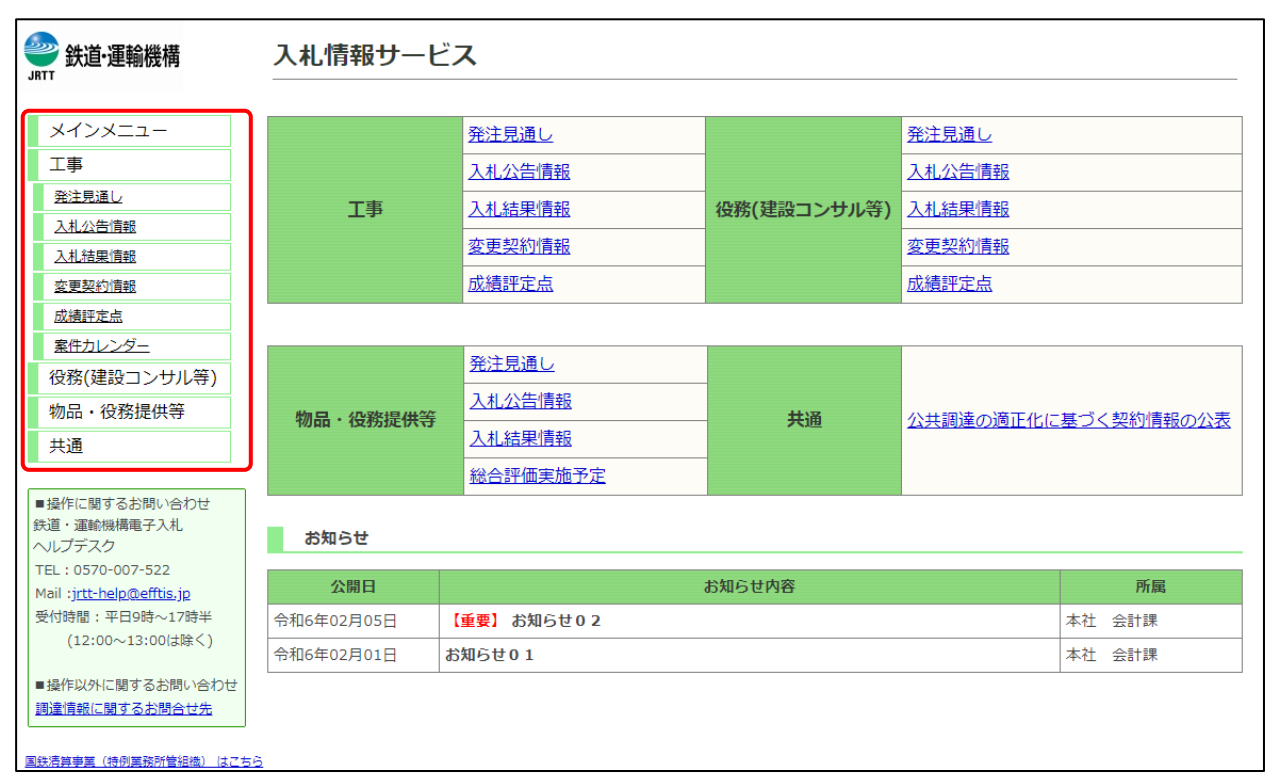

#### 【項目説明】

| 項目名         | 項目説明                                      |
|-------------|-------------------------------------------|
| メインメニュー     | 入札情報サービスのメインメニューを表示します。                   |
| 工事          | 工事の「発注見通し」、「入札公告情報」、「入札結果情報」、「変更契約情報」、「成績 |
|             | 評定点」、「案件カレンダー」ボタンが表示されます。                 |
| 役務(建設コンサル等) | 役務(建設コンサル等)の「発注見通し」、「入札公告情報」、「入札結果情報」、「変  |
|             | 更契約情報」、「成績評定点」、「案件カレンダー」ボタンが表示されます。       |
| 物品・役務提供等    | 物品・役務提供等の「発注見通し」、「入札公告情報」、「入札結果情報」、「総合評価  |
|             | 実施予定」、「案件カレンダー」ボタンが表示されます。                |
| 共通          | 「公共調達の適正化に基づく契約情報の公表」ボタンが表示されます。          |

# 2 発注見通し

入札情報サービスにおける受注者の発注見通し機能について説明します。

## 2.1. 発注見通し一覧

メインメニューの「発注見通し」リンクをクリックした際に表示される画面です。

左メニューの各調達区分をクリックした際に表示される「発注見通し」ボタンから表示すること も可能です。

| 🝚 鉄道·運輸機構                                                 | 発注見通し一覧(工事) |                                         |  |  |  |
|-----------------------------------------------------------|-------------|-----------------------------------------|--|--|--|
| JATT                                                      | ①           |                                         |  |  |  |
| メインメニュー                                                   | 調達区分        | 発注見通し                                   |  |  |  |
| 工事                                                        | 工事          | 発注見通し一覧表                                |  |  |  |
| 発注見通し                                                     |             |                                         |  |  |  |
| 入札公告情報                                                    | ※北海道新幹線の明かり | D区間における工事概要(詳細情報)は <u>こちら</u> に掲載しています。 |  |  |  |
| 入札結果情報                                                    | ※北海道新幹線の軌道] | 「事計画の概略は <u>こちら</u> に掲載しています。           |  |  |  |
| <u>変更契約情報</u>                                             |             | R A                                     |  |  |  |
| 成績評定点                                                     |             |                                         |  |  |  |
| 案件カレンダー                                                   |             |                                         |  |  |  |
| 役務(建設コンサル等)                                               |             |                                         |  |  |  |
| 物品・役務提供等                                                  |             |                                         |  |  |  |
| 共通                                                        |             |                                         |  |  |  |
|                                                           | _           |                                         |  |  |  |
| ■操作に関するお問い合わせ<br>(**道・速給###まてしま)                          |             |                                         |  |  |  |
| いしプデスク<br>へいしプデスク                                         |             |                                         |  |  |  |
| TEL:0570-007-522                                          |             |                                         |  |  |  |
| Mail :j <u>rtt-help@efftis.jp</u>                         |             |                                         |  |  |  |
| 受付時間:半日9時~1/時     (12:00~13:00/+除く)     (12:00~13:00/+除く) |             |                                         |  |  |  |
| (12:00 -15:00(6)()(1))                                    |             |                                         |  |  |  |
| ■操作以外に関するお問い合わせ                                           | <u>t</u>    |                                         |  |  |  |
| 調達情報に関するお問合せ先                                             |             |                                         |  |  |  |
| 国鉄清算事業(特例業務所管組織)(はこ                                       | <u>256</u>  |                                         |  |  |  |

ここでは例として、「工事」の「発注見通し」を選択します。

#### 【操作説明】

① 「発注見通し一覧表」リンクをクリックし、ファイルをダウンロードします。

# 3 入札公告情報

入札情報サービスにおける受注者の入札公告情報機能について説明します。

3.1 入札公告情報検索

メインメニューの「入札公告情報」リンクをクリックした際に表示される画面です。 左メニューの各調達区分をクリックした際に表示される「入札公告情報」ボタンから表示するこ とも可能です。

ここでは例として、「工事」の「入札公告情報」を選択します。

| ● 鉄道·運輸機構                                             | 入札公告(工事)                                      |                                                                                                    |  |  |  |
|-------------------------------------------------------|-----------------------------------------------|----------------------------------------------------------------------------------------------------|--|--|--|
|                                                       | 建設工事案件の発注情                                    | 報が検索できます。                                                                                                    |  |  |  |
| メインメニュー                                               | ◆入札参加申請書<br>▲ 入札 待ち 0件                        | 受付 0件                                                                                                    |  |  |  |
| 工事                                                    | <ul> <li>◆八北寺50日</li> <li>● 冬件指定論:</li> </ul> | <u> </u>                                                                                                    |  |  |  |
| 発注見通し                                                 |                                               |                                                                                                    |  |  |  |
| 入札公告情報                                                | 以下に条件を入力し、                                    | 使菜ボダンを押下することで、指定されに染件の人札公告を見ることかできます。                                                                                                    |  |  |  |
| 入札結果情報                                                | 公告年度<br>                                      | 今和6 ✔ 年度                                                                                                    |  |  |  |
| <u>変更契約情報</u>                                         | 整理番号<br>(半角物字)                                |                                                                                                    |  |  |  |
| 成績評定点                                                 | (十月奴子)                                        | ※整理番号を指定して検索した場合は、他の条件を除外して検索を行います。                                                                                                    |  |  |  |
| 案件カレンダー                                               | 入札方式                                          | <b></b>                                                                                                    |  |  |  |
| 役務(建設コンサル等)                                           | 調達機関                                          |                                                                                                    |  |  |  |
| 物品・役務提供等                                              |                                               |                                                                                                    |  |  |  |
| 共通                                                    | 担当機関                                          | ······································                                                                                                    |  |  |  |
| ■操作に関するお問い合わせ                                         | 工事種類/業種区分                                     |                                                                                                    |  |  |  |
| <ul> <li>鉄道・運輸機構電子入札</li> <li>ヘルプデスク</li> </ul>       | 件名<br>(全角文字)                                  | 、<br>※中間一致で検索を行います。                                                                                                    |  |  |  |
| TEL: 0570-007-522<br>Mail:j <u>rtt-help@efftis.jp</u> | 入札公告又は<br>指名通知日                               | 令和♥   年   月   日                                                                                                    |  |  |  |
| 受何時間:半日9時~17時半<br>(12:00~13:00は除く)                    | 入札書提出期限日                                      | 令和 ♥   一年   月   日                                                                                                    |  |  |  |
| ■操作以外に関するお問い合わせ<br>調達情報に関するお問合せ先                      | 開札日                                           | 令和▼     毎     月     日     日 <td< td=""></td<> |  |  |  |
| 国鉄清算事業(特例業務所管組織)(よこちら                                 |                                               | 表示件数 20 ✔ 件 2 検 索 クリア 戻 る                                                                                                    |  |  |  |

### 【操作説明】

- ①検索条件を入力します。
- ②「検索」ボタンをクリックします。

| 項目名         | 必須 | 最大文字数 | 項目説明                         |
|-------------|----|-------|------------------------------|
| 公告年度        | 0  | -     | 公告年度を選択します。                  |
| 整理番号        | -  | 半角数字  | 整理番号を入力します。                  |
|             |    | 10文字  |                              |
| 入札方式        | -  | _     | 入札方式を選択します。                  |
| 調達機関        | 0  | _     | 調達機関を選択します。                  |
| 担当機関        | -  | -     | 担当機関を選択します。                  |
| 工事種類/業種区分   | -  | -     | 工事種類/業種区分を選択します。             |
|             |    |       | ※物品・役務提供等の場合は「資格の種類」と表示されます。 |
| 件名          | -  | _     | 件名を入力します。                    |
| 入札公告又は指名通知日 |    |       | 入札公告日又は指名通知日を入力します。          |
| 入札書提出期限日    | -  | -     | 入札書提出期限日を入力します。              |
| 開札日         | -  | -     | 開札日を入力します。                   |
| 表示件数        | 0  | -     | 検索結果の一覧に表示する案件数を選択します。       |

## 【項目説明】

## 3.2 入札公告一覧

## (1) 入札公告一覧

入札公告情報一覧を確認します。

| 会。<br>鉄道·運輸機構                     | 入札公告一覧(工事) |           |                        |               |           |                          |          |
|-----------------------------------|------------|-----------|------------------------|---------------|-----------|--------------------------|----------|
|                                   | 件名をクリック    | フすると詳細情報カ | が確認できます。掲載されている情報は、随時、 | 変更される場合があります。 |           |                          |          |
| メインメニュー                           | 検索条件       |           |                        |               |           |                          |          |
| 工事                                | 年度:        | 令和5年8     | <del>ک</del><br>۲      |               |           |                          |          |
| 祭注目演し                             | 調達機關       | 图名: 独立行政法 | 去人鉄道建設・運輸施設整備支援機構      |               |           |                          |          |
| 1 +1 公生/注意                        | 件名:        | 00        |                        |               |           | 4                        |          |
|                                   | 並び替え:      | 入札公告又は指名  | 通知日▼ → 再表示 2           |               | 全 🕯       | 🕇 件中 1 - 4件目 🖲 🖲 🗩       | 🖲 🖌      |
| 人札結果情報                            |            |           |                        |               |           | 参加申請期限                   | 雷子入机     |
| <u>変更契約情報</u>                     | 整理番号       | 担当機関      | 作名                     | 入札方式          | 工事種類/業種区分 | 入札書提出期限                  | システム     |
| 成績評定点                             |            |           |                        |               |           | 開札予定日                    | 0.20     |
| 案件カレンダー                           |            | 本社        |                        | 1000 ft 7 11  |           | 令和6年03月29日               |          |
| 役務(建設コンサル等)                       | 2023040104 | 会計課       | <u>0000工争 · 0 0 2</u>  | 一般競争入礼        | 土木工争      | 令和6年04月01日<br>合和6年04日04日 |          |
| 物品,沿務提供等                          |            |           |                        |               |           | 令和6年03月29日               |          |
| 100000 12000020000                | 2023040105 | 本社        | <u>0000工事・003</u>      | 一般競争入札        | 土木工事      | 令和6年04月01日               | ╡」」      |
| 共通                                |            | 21818*    |                        |               |           | 令和6年04月04日               | 1        |
|                                   | ,          | +2+       |                        |               |           | 令和6年03月29日               |          |
| ■操作に関するお問い合わせ                     | 2023040106 | 会計課       | <u>0000工事・004</u>      | 一般競争入札        | 土木工事      | 令和6年04月01日               |          |
| 鉄道・運輸機構電子人札<br>ヘルプデフク             |            |           |                        |               |           | ○ 令和6年04月04日             |          |
| TEL: 0570-007-522                 | 2023040101 | 本社        | 000075.001             | ——印度金 入划      | +***      | 令和6年04月3日                |          |
| Mail :j <u>rtt-help@efftis.jp</u> | 2020010101 | 会計課       |                        | 1000527010    |           | 令和6年04月14日               |          |
| 受付時間:平日9時~17時半                    |            |           |                        |               |           | 全4件中 1 - 4件目 🖲 🔍 🖲       | ) 🖲 20 🗸 |
| (12:00~13:00は除く)                  |            |           |                        | 戻る            |           |                          |          |
|                                   |            |           |                        |               |           |                          |          |
| ■探作以外に関9るの向い合わせ<br>調達情報に開まると明今サ生  |            |           |                        |               |           |                          |          |
|                                   | J          |           |                        |               |           |                          |          |
| 国鉄清算事業(特例業務所管組織) はこれ              | 56         |           |                        |               |           |                          |          |

## 【操作手順(一覧の並び替え)】

① 並び替えの条件を選択します。

②「再表示」ボタンをクリックします。

| 項目名         | 項目説明                         |
|-------------|------------------------------|
| 整理番号        | 調達案件の整理番号を表示します。             |
| 担当機関        | 担当機関を表示します。                  |
| 件名          | 調達案件名を表示します。                 |
| 入札方式        | 入札方式を表示します。                  |
| 工事種類/業種区分   | 工事種類/業種区分を表示します。             |
|             | ※物品・役務提供等の場合は「資格の種類」と表示されます。 |
| 参加申請期限      | 参加申請期限を表示します。                |
| 入札書提出期限     | 入札書提出期限を表示します。               |
| 開札予定日       | 開札予定日を表示します。                 |
| 電子入札システムリンク | 電子入札システムリンクを表示します。           |

## 3.3 入札公告詳細

3.3.1 工事・役務(建設コンサル等)

(1) 入札公告一覧

入札公告の詳細画面を開きます。

| 会求<br>JRTT 鉄道·運輸機構        | 入札公告一覧(工事) |           |                        |               |           |                           |              |
|---------------------------|------------|-----------|------------------------|---------------|-----------|---------------------------|--------------|
|                           | 件名をクリック    | フすると詳細情報力 | が確認できます。掲載されている情報は、随時、 | 変更される場合があります。 |           |                           |              |
| メインメニュー                   | 検索条件       |           |                        |               |           |                           |              |
| ⊤重                        | 年度:        | 令和5年度     |                        |               |           |                           |              |
|                           | 調達機關       | 周名: 独立行政法 | 去人鉄道建設・運輸施設整備支援機構      |               |           |                           |              |
| 発注見通し                     | 件名:        | 00        |                        |               |           |                           |              |
| 入札公告情報                    | 並び替え:[     | 入札公告又は指名  | 通知日▼ ▼                 |               | <b></b>   | 4 件中 1 - 4件目 🖲 🔍 🕑        | 🖲 20 🗸       |
| 入札結果情報                    |            |           |                        |               | _         | 动加中活动的                    |              |
| <u>変更契約情報</u>             | 整理番号       | 相当機関      |                        | 入札方式          | 工事種類/業種区分 | 入札書提出期限                   | 電子入札<br>システム |
| 成績評定点                     |            |           |                        |               |           | 開札予定日                     | リンク          |
| 案件カレンダー                   |            |           |                        |               |           | 令和6年03月29日                |              |
|                           | 2023040104 | 本社<br>会計課 |                        | 一般競争入札        | 土木工事      | 令和6年04月01日                | 開く           |
| 12(3)(建設コンリル寺)            |            |           |                        |               |           | 令和6年04月04日                |              |
| 物品・役務提供等                  |            | 本社        |                        |               |           | 令和6年03月29日                |              |
| 共通                        | 2023040105 | 会計課       | <u>0000工争・003</u>      | 一般競爭人礼        | 土木工争      | 令和6年04月01日                |              |
|                           |            |           |                        |               |           | →100年04月04日<br>△和6年03月20日 |              |
| ■操作に関するお問い合わせ             | 2023040106 | 本社        | 0000 <b>工事・0</b> 04    | 一般競争入札。       | 十大工事      | 令和6年04月01日                |              |
| 鉄道・運輸機構電子入札               |            | 安訂課       |                        |               |           | 令和6年04月04日                | 1            |
| ヘルプデスク                    |            |           |                        |               |           | 令和6年03月31日                |              |
| TEL:0570-007-522          | 2023040101 | 本社会計課     | 0000I\$.001            | 一般競争入札        | 土木工事      | 令和6年04月13日                |              |
| Mail :jrtt-help@efftis.jp |            |           |                        |               |           | 令和6年04月14日                |              |
| 受付時間:平日9時~17時半            |            |           |                        |               |           | 全4件中 1 - 4件目 🖲 🔍 🖲        | 9 🖲 20 🗸     |
| (12:00~13:00は除く)          |            |           |                        | 戻る            |           |                           |              |
| ■操作以外に関するお問い合わせ           |            |           |                        |               |           |                           |              |
| 調達情報に関するお問合せ先             |            |           |                        |               |           |                           |              |
|                           | J          |           |                        |               |           |                           |              |
| 国鉄清算事業(特例業務所管組織)(はごま      | 56         |           |                        |               |           |                           |              |

## 【操作説明】

① 詳細を表示する案件の「件名」リンクをクリックします。

入札情報サービスマニュアル

## (2) 入札公告詳細

入札公告の詳細を確認します。

| 入札公告詳細(工事)                   |                                                          |          |                           |  |  |  |
|------------------------------|----------------------------------------------------------|----------|---------------------------|--|--|--|
|                              |                                                          |          |                           |  |  |  |
| 公告年度                         | 令和5年度                                                    | 調達機関     | 独立行政法人鉄道建設・運輸施<br>設整備支援機構 |  |  |  |
| 整理番号                         | 2023040104                                               | 担当機関     | 本社会計課                     |  |  |  |
| 入札方式                         | 一般競争入札                                                   |          |                           |  |  |  |
| 作名                           | ○○○○工事・0 0 2                                             |          |                           |  |  |  |
| 工事種類/業種区分                    | 土木工事                                                     |          |                           |  |  |  |
| 入札公告日                        | 令和6年03月22日 午前9時00分                                       |          |                           |  |  |  |
| 参加申請期限                       | 令和6年03月29日 午後5時00分                                       |          |                           |  |  |  |
| 入札書提出期限                      | 令和6年04月01日 午後5時00分                                       |          |                           |  |  |  |
| 開札日                          | 令和6年04月04日午前9時00分                                        |          |                           |  |  |  |
|                              | <u>入札公告[PDF形式](196.6KB)</u>                              |          |                           |  |  |  |
| 添付文書                         | <u>特定JV公示[PDF形式](196.6KB</u>                             | ).       |                           |  |  |  |
|                              | 提出様式・設計図書[ZIP形式](1                                       | 91.5KB)※ |                           |  |  |  |
| 備考                           |                                                          |          |                           |  |  |  |
| ※のファイルをダウンロ・<br>※のファイルは一括ダウ: | ※のファイルをダウンロードするには各種情報の入力が必要です。<br>※のファイルは一括ダウンロードの対象外です。 |          |                           |  |  |  |
|                              | 情報入力・ダウンロード                                              |          |                           |  |  |  |
| B                            |                                                          |          |                           |  |  |  |
| [2]                          |                                                          |          |                           |  |  |  |

## 【操作説明】

①「印刷」リンクをクリックし、画面を印刷します。

②「電子入札システムへ」ボタンをクリックすると、電子入札システム画面が表示されます。

| 項目名       | 項目説明                              |
|-----------|-----------------------------------|
| 公告年度      | 公告年度を表示します。                       |
| 調達機関      | 調達機関を表示します。                       |
| 整理番号      | 整理番号を表示します。                       |
| 担当機関      | 担当機関を表示します。                       |
| 入札方式      | 入札方式を表示します。                       |
| 件名        | 調達案件名を表示します。                      |
| 工事種類/業種区分 | 工事種類/業種区分を表示します。                  |
|           | ※物品・役務提供等の場合は「資格の種類」と表示されます。      |
| 入札公告日     | 入札公告日を表示します。                      |
| 参加申請期限    | 参加申請期限を表示します。                     |
| 入札提出期限    | 入札書受付期限を表示します。                    |
| 開札日       | 開札日を表示します。                        |
| 添付文書      | 調達案件に添付されている文書を表示します。ダウンロードして閲覧する |
|           | ことが可能です。                          |
| 備考        | 備考を表示します。                         |

入札情報サービスマニュアル

## 3.3.2 添付文書ダウンロード

入札公告詳細画面では、案件に添付されている文書をダウンロードすることができます。

## 3.3.2.1 情報入力が不要な添付文書

## (1) 入札公告詳細

情報入力が不要な添付文書をダウンロードします。

| 入札公告詳細(工事)                 |                                  |                    |                           |     |  |  |
|----------------------------|----------------------------------|--------------------|---------------------------|-----|--|--|
|                            |                                  |                    |                           | [印刷 |  |  |
| 公告年度                       | 令和5年度                            | 調達機関               | 独立行政法人鉄道建設・運輸施<br>設整備支援機構 |     |  |  |
| 整理番号                       | 2023040104                       | 担当機関               | 本社<br>会計課                 |     |  |  |
| 入札方式                       | 一般競争入札                           |                    |                           |     |  |  |
| 件名                         | ○○○○工事・○ 0 2                     |                    |                           |     |  |  |
| 工事種類/業種区分                  | 土木工事                             |                    |                           |     |  |  |
| 入札公告日                      | 令和6年03月22日午前9時00分                |                    |                           |     |  |  |
| 参加申請期限                     | 令和6年03月29日 午後5時00分               | 令和6年03月29日 午後5時00分 |                           |     |  |  |
| 入札書提出期限                    | 令和6年04月01日 午後5時00分               | 令和6年04月01日 午後5時00分 |                           |     |  |  |
| 開札日                        | 令和6年04月04日午前9時00分                |                    |                           |     |  |  |
|                            | <u>入札公告[PDF形式](196.6KB)</u>      | )1                 |                           |     |  |  |
| 添付文書                       | <u>特定JV公示[PDF形式](196.6KB)</u>    |                    |                           |     |  |  |
|                            | 提出様式・設計図書[ZIP形式](19              | 91.5KB)※           |                           |     |  |  |
| 備考                         |                                  |                    |                           |     |  |  |
| ※のファイルをダウンD<br>※のファイルは一括ダウ | コードするには各種情報の入力が。<br>フンロードの対象外です。 | 必要です。              |                           |     |  |  |
|                            | 情報入力・ダ                           | ブレード 一             |                           |     |  |  |
| _                          | 8년 7 국가 전문 문 문                   | 37145              | 7-1.                      |     |  |  |
|                            | 部じる 一括タワンロード                     | 電子入札シ              | <i>አ</i> ምልላ              |     |  |  |

## 【操作説明】

ダウンロードする添付文書の「文書名」リンクをクリックし、添付文書をダウンロードします。

### 3.3.2.2 情報入力が必要な添付文書

## (1) 入札公告詳細

入札公告詳細画面で、「情報入力・ダウンロード」ボタンをクリックします。

| 公告年度                       | 令和5年度                            | 調達機関               | 独立行政法人鉄道建設・運輸施<br>設整備支援機構 |  |  |  |
|----------------------------|----------------------------------|--------------------|---------------------------|--|--|--|
| 整理番号                       | 2023040104                       | 担当機関               | 本社<br>会計課                 |  |  |  |
| 入札方式                       | 一般競争入札                           |                    | ·                         |  |  |  |
| 件名                         | ○○○○工事・0 0 2                     |                    |                           |  |  |  |
| 工事種類/業種区分                  | 土木工事                             |                    |                           |  |  |  |
| 入札公告日                      | 令和6年03月22日 午前9時00分               |                    |                           |  |  |  |
| 参加申請期限                     | 令和6年03月29日 午後5時00分               |                    |                           |  |  |  |
| 入札書提出期限                    | 令和6年04月01日 午後5時00分               | 今和6年04月01日 午後5時00分 |                           |  |  |  |
| 開札日                        | 令和6年04月04日午前9時00分                |                    |                           |  |  |  |
|                            | <u>入札公告[PDF形式](196.6KB)</u>      |                    |                           |  |  |  |
| 添付文書                       | <u>特定JV公示[PDF形式](196.6KB)</u>    | ).                 |                           |  |  |  |
|                            | 提出様式・設計図書[ZIP形式](19              | 91.5KB)※           |                           |  |  |  |
| 備考                         |                                  |                    |                           |  |  |  |
| ※のファイルをダウンE<br>※のファイルは一括ダウ | コードするには各種情報の入力が。<br>コンロードの対象外です。 | 必要です。              |                           |  |  |  |
|                            | 情報入力・ダワ                          | 1 א-ם<ל            |                           |  |  |  |

【操作説明】

① 「情報入力・ダウンロード」ボタンをクリックし、情報入力・ダウンロード画面を表示します。

(2) 情報入力・ダウンロード画面

パスワードと業者情報を入力します。

| 情報入力・ダウンロード(工事)                                                                                                    |                                                                                  |  |  |  |  |  |  |
|----------------------------------------------------------------------------------------------------|----------------------------------------------------------------------------------|--|--|--|--|--|--|
| 各項目を入力の上、ダウンロードボタンを押(<br>パスワードが正しければ、ダウンロード画面/<br>なお、パスワードは電子入札システムの調達<br>また、電子入札システムをご使用できない方(                                                | してください。<br>へ遷移します。<br>案件概要に掲載しておりますので、そちらをご覧ください。<br>よ、発注を担当する契約担当課までお問い合わせください。 |  |  |  |  |  |  |
| 当案件のパスワード                                                                                                    |                                                                                  |  |  |  |  |  |  |
| メールアドレス                                                                                                    |                                                                                  |  |  |  |  |  |  |
| メールアドレス(確認用)                                                                                                    |                                                                                  |  |  |  |  |  |  |
| 会社名                                                                                                    |                                                                                  |  |  |  |  |  |  |
| 担当者氏名                                                                                                    |                                                                                  |  |  |  |  |  |  |
| 連絡先電話番号(ハイフン含む)                                                                                                    |                                                                                  |  |  |  |  |  |  |
| 当案件に関する訂正等の「お知らせメール」カ                                                                                                    | が送信されます。メールアドレス等は正しく入力してください。                                                    |  |  |  |  |  |  |
| ※ご登録いただく内容は、次の目的以外に利用<br>1 入札情報サービスによる設計図書等のダワ<br>2 入札公告の訂正や設計図書等の差し替えた<br>3 その他入札の実施に関連・付随すること                                                | 用いたしません。<br>ウンロード、閲覧者名簿の作成<br>が発生した場合のご連絡                                        |  |  |  |  |  |  |
| 2 <u><u></u><u></u><u></u><u></u><u></u><u></u><u></u><u></u><u></u><u></u><u></u><u></u><u></u><u></u><u></u><u></u><u></u><u></u><u></u></u> | マロード 戻る                                                                          |  |  |  |  |  |  |

【操作説明】

- ① パスワード、メールアドレス、会社名、担当者氏名、連絡先電話番号を入力します。
- ②「ダウンロード」ボタンをクリックします。

| 【画面項目】 |
|--------|
|--------|

| 項目名             | 項目説明                             |
|-----------------|----------------------------------|
| 当案件のパスワード       | パスワードを入力します。パスワードが必要な場合のみ表示されます。 |
| メールアドレス         | メールアドレスを入力します。                   |
| メールアドレス(確認用)    | もう一度、メールアドレスを入力します。              |
| 会社名             | 会社名を入力します。                       |
| 担当者氏名           | 担当者氏名を入力します。                     |
| 連絡先電話番号(ハイフン含む) | 電話番号をハイフン付きで入力します。               |
| ダウンロードボタン       | ダウンロード画面を表示します。                  |

(3) ダウンロード画面

添付文書をダウンロードします。

| ダウンロード(工事) |                                    |  |  |  |
|------------|------------------------------------|--|--|--|
| 整理番号       | 2023040104                         |  |  |  |
| 作名         | ○○○○工事・0 0 2                       |  |  |  |
| 添付文書       | <u>提出様式・設計図書[ZIP形式](191.5KB)</u> ① |  |  |  |
|            | 戻る                                 |  |  |  |

## 【操作説明】

① ファイル名をクリックし、添付文書をダウンロードします。

| 項目名  | 項目説明                    |
|------|-------------------------|
| 整理番号 | 整理番号を表示します。             |
| 件名   | 件名を表示します。               |
| 添付文書 | 添付ファイルのファイル名をリンクで表示します。 |

# 4 入札結果情報

入札情報サービスにおける受注者の入札結果情報機能について説明します。

## 4.1 入札結果情報検索

メインメニューの「入札結果情報」リンクをクリックした際に表示される画面です。 左メニューの各調達区分をクリックした際に表示される「入札結果情報」ボタンから表示するこ とも可能です。

ここでは例として、「工事」の「入札結果情報」を選択します。

(1) 入札結果情報の検索

検索条件を入力し、案件を検索します。

| 🧼 鉄道·運輸機構                                           | 入札結果情報(工事)                                         |                                                                                                    |  |  |  |
|-----------------------------------------------------|----------------------------------------------------|----------------------------------------------------------------------------------------------------|--|--|--|
|                                                     | 建設工事案件の入札・                                         |                                                                                                    |  |  |  |
| メインメニュー                                             | 条件指定検索                                             |                                                                                                    |  |  |  |
| 工事                                                  | 以下に条件を入力し、検索ボタンを押下することで、指定された条件の入札・落札状況を見ることができます。 |                                                                                                    |  |  |  |
| 発注見通し                                               | 公告年度                                               | 令和6 ▼ 年度                                                                                                    |  |  |  |
| 入札公告情報                                              | 整理 <u>番</u> 号                                      |                                                                                                    |  |  |  |
| 変更契約情報                                              | (十円数子)<br>                                         | ※契約番号を指定して検索した場合は、他の条件を除外して検索を行います。                                                                                                    |  |  |  |
| 成績評定点                                               |                                                    |                                                                                                    |  |  |  |
| 案件カレンダー                                             | 調達機関                                               | 独立行政法人鉄道建設・運輸施設整備支援機構 ✔                                                                                                    |  |  |  |
| 役務(建設コンサル等)                                         | 担当機関                                               | ······································                                                                                                    |  |  |  |
| 初品・役務提供等<br>共通                                      | 工事種類/業種区分                                          |                                                                                                    |  |  |  |
| ■操作に関するお問い合わせ                                       | 件名<br>(全角文字)                                       |                                                                                                    |  |  |  |
| 鉄道・運輸機構電子入札<br>ヘルプデスク                               | 入札公告又は<br>指名通知日                                    | 令和▼ 毎年 月 日 #### ~ 令和▼ 毎 月 日 #### * * * * * * * * * * * * * * * *                                                                                                    |  |  |  |
| Mail :j <u>rtt-help@efftis.jp</u><br>受付時間:平日9時~17時半 | 入札書提出期限日                                           | 令和マ     年     月     日     ●     ●     ●     ●     ●     ●     ●     ●     ●     ●     ●     ●     ●     ●     ●     ●     ●     ●     ●     ●     ●     ●     ●     ●     ●     ●     ●     ●     ●     ●     ●     ●     ●     ●     ●     ●     ●     ●     ●     ●     ●     ●     ●     ●     ●     ●     ●     ●     ●     ●     ●     ●     ●     ●     ●     ●     ●     ●     ●     ●     ●     ●     ●     ●     ●     ●     ●     ●     ●     ●     ●     ●     ●     ●     ●     ●     ●     ●     ●     ●     ●     ●     ●     ●     ●     ●     ●     ●     ●     ●     ●     ●     ●     ●     ●     ●     ●     ●     ●     ●     ●     ●     ●     ●     ●     ●     ●     ●     ●     ●     ●     ●     ●     ●     ●     ●     ●     ●     ●     ●     ●     ●     ●     ●     ●     ●     ●     ●     ●     ●     ● <td< th=""></td<> |  |  |  |
| (12:00~13:00は除く)                                    | 開札日                                                | 令和▼ 毎 月 日 #### ~ 令和▼ 毎 月 日 #### * * * * * * * * * * * * * * * *                                                                                                    |  |  |  |
| ■操作以外に関するお問い合わせ<br>調達情報に関するお問合せ先                    |                                                    | 表示件数 20 ✔ 件 2 検 素 クリア 戻る                                                                                                    |  |  |  |
| 国鉄清算事業(特例業務所管組織) はこちら                               |                                                    |                                                                                                    |  |  |  |

#### 【操作説明】

- ①検索条件を入力します。
- ②「検索」ボタンをクリックします。

# 【項目説明】

| 項目名         | 必須 | 最大文字数 | 項目説明                         |
|-------------|----|-------|------------------------------|
| 公告年度        | 0  | -     | 公告年度を選択します。                  |
| 整理番号        | -  | 半角数字  | 整理番号を入力します。                  |
|             |    | 10文字  |                              |
| 入札方式        | -  | -     | 入札方式を選択します。                  |
| 調達機関        | 0  | -     | 調達機関を選択します。                  |
| 担当機関        | -  | -     | 担当機関を選択します。                  |
| 工事種類/業種区分   | -  | -     | 工事種類/業種区分を選択します。             |
|             |    |       | ※物品・役務提供等の場合は「資格の種類」と表示されます。 |
| 件名          | -  | -     | 件名を入力します。                    |
| 入札公告又は指名通知日 | -  | -     | 入札公告日又は指名通知日を入力します。          |
| 入札書提出期限日    | -  | -     | 入札書提出期限日を入力します。              |
| 開札日         | -  | _     | 開札日を入力します。                   |
| 表示件数        | 0  | _     | 検索結果の一覧に表示する案件数を選択します。       |

入札情報サービスマニュアル

## 4.2 入札結果情報一覧

## (1) 入札結果情報一覧

入札結果情報を確認します。

| 会。<br>鉄道·運輸機構                                                                                                    | 入札結果情報一覧(工事) |                 |                        |                             |            |                    |             |
|----------------------------------------------------------------------------------------------------|--------------|-----------------|------------------------|-----------------------------|------------|--------------------|-------------|
|                                                                                                    | 件名をクリック      | 7すると詳細情報が       | が確認できます。掲載されている情報は、 随間 | <sup>ま、</sup> 変更される場合があります。 |            |                    |             |
| メインメニュー                                                                                                    | 検索条件         |                 |                        |                             |            |                    |             |
| 工事                                                                                                    | 年度:          | 令和5年月           | 存<br>文                 |                             |            |                    |             |
| <u>発注見通し</u>                                                                                                    | 調達機関<br>件名:  | 記名: 独立行政派<br>○○ | 去人鉄道建設・運輸施設整備支援機構      |                             |            |                    |             |
| 入札公告情報                                                                                                    | 並び替え:        | 開札日▲            | ▼ 再表示                  |                             | 全          | 4 件中 1 - 4件目 🖲 🛞 🛞 | 🖲 20 🗸      |
| <u>人札結果1月報</u>                                                                                                    | stransi ca   |                 |                        |                             | 入札方式       | 落札者                | 電子入札        |
| 変更契約情報                                                                                                    | 整理曲号         | 担当强烈            | ff#4                   | 工事種類/美種区分                   | 開札日        | 落札金額(税抜・円)         | システムリンク     |
| 成績評定点                                                                                                    | 050000763    | 本社              | 0000TE 101             | ++==                        | 一般競争入札     | 株式会社〇〇001          | 88/         |
| <u>案件カレンダー</u>                                                                                                    | 930000703    | 会計課             |                        |                             | 令和6年02月27日 | 52,000,000         |             |
| 役務(建設コンサル等)                                                                                                    | 2024030501   | 本社              | 0000工事·102             | 土木工事                        | 一般競争入札     | 株式会社〇〇002          |             |
| 物品,沿致提供等                                                                                                    |              | 2:11k           |                        |                             | 令和6年03月05日 | 48,500,000         |             |
|                                                                                                    | 2024030509   | 本社 会計課          | 0000I\$.103            | 土木工事                        | 一般競争人札     |                    | <u> ∭</u> < |
| 共通                                                                                                    |              | +24             |                        |                             | 一段語争入利     |                    |             |
|                                                                                                    | 2024030508   | 会計課             | <u>0000丁事·104</u>      | エイエ争、建衆エ争、妖育し<br>鉄けた工事      | 中止         |                    |             |
| <ul> <li>通律に関するお問い合わせ<br/>鉄道・通輸機構電子入札<br/>ヘルプデスク</li> <li>TEL:0570-007-522</li> <li>Mail:jttt-help@effus.jp</li> <li>受付時間:平日9時〜17時半<br/>(12:00〜13:00は除く)</li> <li>通律に以外に関するお問い合わせ</li> <li>通道情報に関するお問い合わせ</li> <li>通道情報に関するお問くは先、</li> </ul> | 78           |                 |                        | 戻る<br>()                    |            |                    | 1 20 v      |

| 項目名         | 項目説明                         |
|-------------|------------------------------|
| 整理番号        | 整理番号を表示します。                  |
| 担当機関        | 担当機関を表示します。                  |
| 件名          | 調達案件名を表示します。                 |
| 工事又は履行場所    | 工事又は履行場所を表示します。              |
| 工事種類/業種区分   | 工事種類/業種区分を表示します。             |
|             | ※物品・役務提供等の場合は「資格の種類」と表示されます。 |
| 入札方式        | 入札方式を表示します。                  |
| 開札日         | 開札日を表示します。                   |
| 落札者         | 落札者を表示します。                   |
| 落札金額(円)     | 落札金額を表示します。                  |
| 電子入札システムリンク | 電子入札システムを表示します。              |

## 4.3 入札結果情報詳細

4.3.1 工事・役務(建設コンサル等)

(1) 入札結果情報一覧

入札結果情報の詳細画面を開きます。

| ॔₩  ◆ 新   ◆ 新   ◆   ◆   ◆   ◆   ◆   ◆   ◆   ◆   ◆   ◆   ◆   ◆   ◆   ◆   ◆   ◆   ◆   ◆   ◆   ◆   ◆   ◆   ◆   ◆   ◆   ◆   ◆   ◆   ◆   ◆   ◆   ◆   ◆   ◆   ◆   ◆   ◆   ◆   ◆   ◆   ◆   ◆   ◆   ◆   ◆   ◆   ◆   ◆   ◆   ◆   ◆   ◆   ◆   ◆   ◆   ◆   ◆   ◆   ◆   ◆   ◆   ◆   ◆   ◆   ◆   ◆   ◆   ◆   ◆   ◆   ◆   ◆   ◆   ◆   ◆   ◆   ◆   ◆   ◆   ◆   ◆   ◆   ◆   ◆   ◆   ◆   ◆   ◆   ◆   ◆   ◆   ◆   ◆   ◆   ◆   ◆   ◆   ◆   ◆   ◆   ◆   ◆   ◆   ◆   ◆   ◆   ◆   ◆   ◆   ◆   ◆   ◆   ◆   ◆   ◆   ◆   ◆   ◆   ◆   ◆   ◆   ◆   ◆   ◆   ◆   ◆   ◆   ◆   ◆   ◆   ◆   ◆   ◆   ◆   ◆   ◆   ◆   ◆   ◆   ◆   ◆   ◆   ◆   ◆   ◆   ◆   ◆   ◆   ◆   ◆   ◆   ◆   ◆   ◆   ◆   ◆   ◆   ◆   ◆   ◆   ◆   ◆   ◆   ◆   ◆   ◆   ◆   ◆   ◆   ◆   ◆   ◆   ◆   ◆   ◆   ◆   ◆   ◆   ◆   ◆   ◆   ◆   ◆ | 入札結果情報一覧(工事) |                                      |                   |           |            |                           |            |  |
|----------------------------------------------------------------------------------------------------|--------------|--------------------------------------|-------------------|-----------|------------|---------------------------|------------|--|
|                                                                                                    | 件名をクリック      | ーーーーーーーーーーーーーーーーーーーーーーーーーーーーーーーーーーーー |                   |           |            |                           |            |  |
| メインメニュー                                                                                                    | 検索条件         |                                      |                   |           |            |                           |            |  |
| 工事                                                                                                    | 年度:          | 年度: 令和5年度                            |                   |           |            |                           |            |  |
| <u>発注見通し</u>                                                                                                    | 調達機関<br>件名・  | 1名: 独立行政法<br>00                      | 去人鉄道建設・運輸施設整備支援機構 |           |            |                           |            |  |
| 入札公告情報                                                                                                    | 前の替え:[       |                                      | × 西表示             |           | <b>全</b>   | <b>4</b> 供由 1 - 4件目 ® ® ® | (H) 20 v   |  |
| 入札結果情報                                                                                                    |              |                                      |                   |           | 1453       | 英世老                       | 雷子入机       |  |
| 変更契約情報                                                                                                    | 整理番号         | 担当機関                                 | 件名                | 工事種類/業種区分 |            | 第1余額(段抜・円)                | システム       |  |
| 成績評定点                                                                                                    |              | 本社                                   |                   |           | 一般競争入札     | 株式会社〇〇001                 |            |  |
| 案件カレンダー                                                                                                    | 9500000763   | 会計課                                  |                   | 土木工争      | 令和6年02月27日 | 52,000,000                |            |  |
| 役務(建設コンサル等)                                                                                                    | 2024030501   | 本社                                   | 0000T事·102        |           | 一般競争入札     | 株式会社〇〇002                 |            |  |
| 物品,沿務提供等                                                                                                    |              | 安訂課                                  |                   |           | 令和6年03月05日 | 48,500,000                |            |  |
|                                                                                                    | 2024030509   | 本社<br>会計課                            | 0000I# · 103      | 土木工事      | 一般競争人札     |                           | <u>∭</u> < |  |
| 共通                                                                                                    |              | +2+                                  |                   |           | 一般競争入利。    |                           |            |  |
|                                                                                                    | 2024030508   | 会計課                                  | <u>0000工事・104</u> |           | 中止         |                           | 聞く         |  |
| ■操作に関するお問い合わせ                                                                                                    |              |                                      | 1                 | ][][      |            | 全4件中 1 - 4件目 🖲 🖲 🦉        | 9 😕 20 🗸   |  |
| 鉄道・運輸機構電子人札<br>ヘルプデスク                                                                                                    |              |                                      |                   | 戻る        |            |                           |            |  |
| TEL:0570-007-522                                                                                                    |              |                                      |                   |           |            |                           |            |  |
| Mail :j <u>rtt-help@efftis.jp</u>                                                                                                    |              |                                      |                   |           |            |                           |            |  |
| 受付時間:平日9時~17時半                                                                                                    |              |                                      |                   |           |            |                           |            |  |
| (12:00~13:00は除く)                                                                                                    |              |                                      |                   |           |            |                           |            |  |
| ■場作以外に見するお思い合わせ                                                                                                    |              |                                      |                   |           |            |                           |            |  |
| 調達情報に関するお問合せ先                                                                                                    |              |                                      |                   |           |            |                           |            |  |
|                                                                                                    |              |                                      |                   |           |            |                           |            |  |
| 国鉄清算事業(特例業務所管組織) はこち                                                                                                    | 6            |                                      |                   |           |            |                           |            |  |

## 【操作説明】

① 詳細を表示する案件の「件名」リンクをクリックします。

入札情報サービスマニュアル

## (2) 入札結果情報詳細

入札結果情報の詳細を確認します。

| 入札結果               |                                   |      |                           |
|--------------------|-----------------------------------|------|---------------------------|
| 公告年度               | 令和5年度                             | 調達機関 | 独立行政法人鉄道建設・運輸施<br>設整備支援機構 |
| 整理番号               | 9500000763                        | 担当機関 | 本社<br>会計課                 |
| 入札方式               | 一般競争入札                            |      |                           |
| 件名                 | 0000工事・101                        |      |                           |
| 予定価格<br>(消費税を除く)   | 55,000,000円                       |      |                           |
| 調査基準価格<br>(消費税を除く) | 設定なし                              |      |                           |
| 工種種類/業種区分          | 土木工事                              |      |                           |
| 開札日時               | 令和6年02月27日 午後6時01分                |      |                           |
| 落札者                | 株式会社〇〇001<br>(法人番号:1111111111111) |      |                           |
| 落札金額<br>(消費税を除く)   | 52,000,000円                       |      |                           |
| 资计立事               | <u>入札調書[PDF形式](196.6KB)</u>       |      |                           |
| 小小又百               | 評価点内訳[PDF形式](196.6KB)             | 1    |                           |
|                    |                                   |      | , <b>1</b>                |

【操作説明(印刷)】

①「印刷」リンクをクリックし、画面を印刷します。

| 項目名            | 項目説明                              |
|----------------|-----------------------------------|
| 公告年度           | 公告年度を表示します。                       |
| 調達機関           | 調達機関を表示します。                       |
| 整理番号           | 整理番号を表示します。                       |
| 担当機関           | 担当機関を表示します。                       |
| 入札方式           | 入札方式を表示します。                       |
| 件名             | 調達案件名を表示します。                      |
| 予定価格(消費税を除く)   | 予定価格を表示します。非公表の場合は表示されません。        |
| 調査基準価格(消費税を除く) | 調査基準価格を表示します。設定なしの場合には表示されません。    |
| 工事種類/業種区分      | 工事種類/業種区分を表示します。                  |
|                | ※物品・役務提供等の場合は「資格の種類」と表示されます。      |
| 開札日時           | 開札日時を表示します。                       |
| 落札者            | 落札者を表示します。                        |
| 落札金額(消費税を除く)   | 落札金額を表示します。                       |
| 添付文書           | 調達案件に添付されている文書を表示します。ダウンロードして閲覧が可 |
|                | 能です。                              |
| 備考             | 備考を表示します。                         |

## 4.3.2 添付文書ダウンロード

入札結果情報詳細画面では、案件に添付されている文書をダウンロードすることができます。

| 入札結果               |                                    |      |                           |
|--------------------|------------------------------------|------|---------------------------|
| 公告年度               | 令和5年度                              | 調達機関 | 独立行政法人鉄道建設・運輸旅<br>設整備支援機構 |
| 整理番号               | 9500000763                         | 担当機関 | 本社<br>会計課                 |
| 入札方式               | 一般競争入札                             |      |                           |
| 件名                 | ○○○○工事・101                         |      |                           |
| 予定価格<br>(消費税を除く)   | 55,000,000円                        |      |                           |
| 調査基準価格<br>(消費税を除く) | 設定なし                               |      |                           |
| 工種種類/業種区分          | 土木工事                               |      |                           |
| 開札日時               | 令和6年02月27日 午後6時01分                 |      |                           |
| 落札者                | 株式会社〇〇001<br>(法人番号:11111111111111) |      |                           |
| 落札金額<br>(消費税を除く)   | 52,000,000円                        |      |                           |
| 英日立事               | <u>入礼調書[PDF形式](196.6KB)</u>        | ]①   |                           |
| 小小八百               | 評価点内訳[PDF形式](196.6KB               | )    |                           |
| 備考                 |                                    |      |                           |

【操作手順】

ダウンロードする添付文書の「文書名」リンクをクリックし、添付文書をダウンロードします。

# 5 総合評価実施予定

総合評価実施予定について説明します。

- 5.1 共通メニュー
- 5.1.1 総合評価実施予定

メインメニュー「物品・役務提供等」にある「総合評価実施予定」から総合評価方式等の 実施予定情報の公表について画面を開きます。左メニュー「物品・役務提供等」 「総合評価実施予定」ボタンから表示することも可能です。

総合評価方式等の実施予定情報の公表について
 総合評価方式等の実施予定情報をダウンロードします。

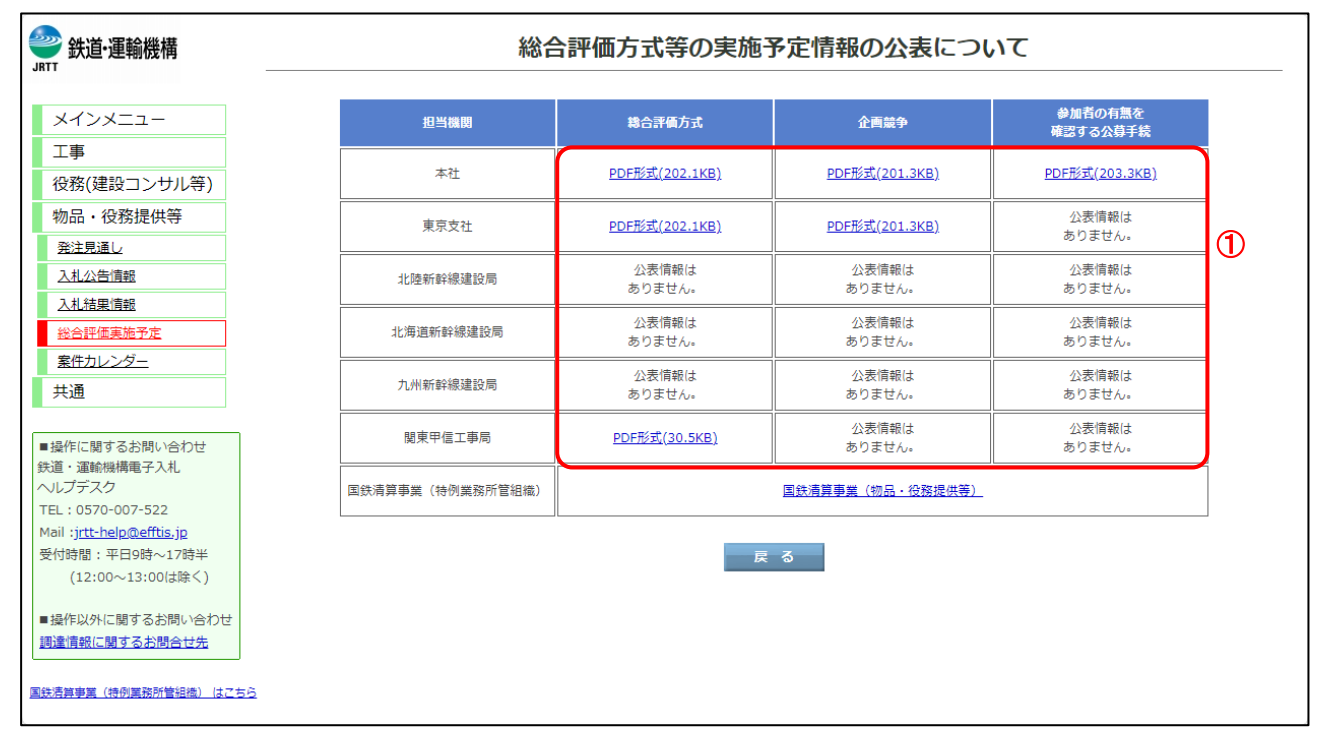

## 【操作説明】

① ダウンロードしたいリンクをクリックします。

# 6 公共調達の適正化に基づく契約情報の公表

公共調達の適正化に基づく契約情報の公表について説明します。 左メニューの各調達区分をクリックした際に表示される「公共調達の適正化に基づく 契約情報の公表」リンクをクリックした際に表示される画面です。 左メニュー「共通」「公共調達の適正化に基づく契約情報の公表」タンから表示する ことも可能です。

- 6.1 公共調達の適正化に基づく契約情報の公表
- 6.1.1 公共調達の適正化に基づく契約情報の公表 担当機関、年度毎の契約情報をダウンロードすることができます。
  - (1) 担当機関、年度の選択。

ダウンロードしたい担当機関、年度を選択します。

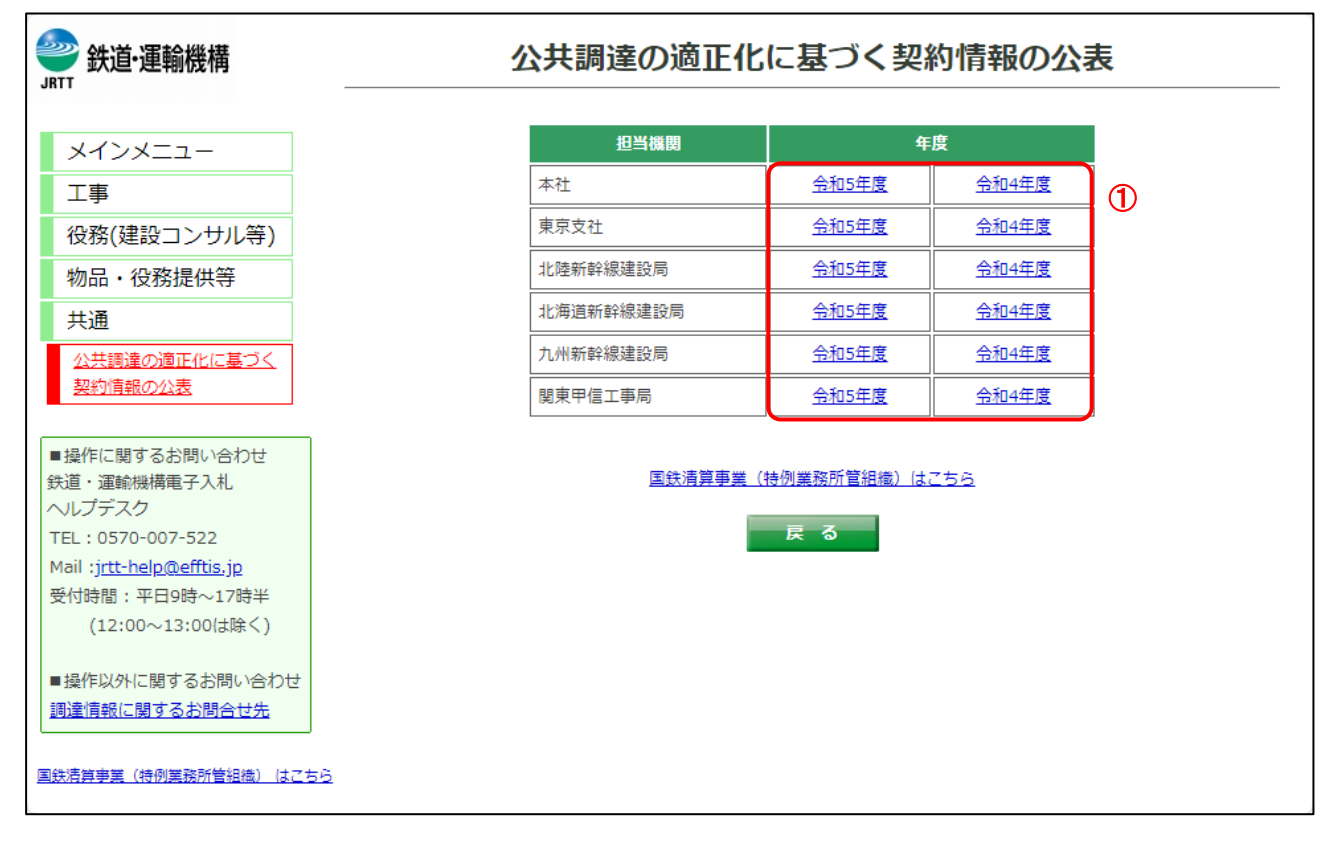

【操作説明】

① 確認したい年度のリンクをクリックします。

入札情報サービスマニュアル

(2) 公共調達の適正化に基づく契約情報の公表

契約情報をダウンロードします。

| 工事                                                  |     |                        | 競争入札            |                        |                 | 随意契約                   |                        |
|-----------------------------------------------------|-----|------------------------|-----------------|------------------------|-----------------|------------------------|------------------------|
| 役務(建設コンサル等)                                         | 対象月 | 工事                     | 役務<br>(建設コンサル等) | 物品・役務提供等               | 工事              | 役務<br>(建設コンサル等)        | 物品・役務提供等               |
| 物品・役務提供寺<br>共通                                      | 4月  | <u>Excel形式(12.8KB)</u> | 公表情報は<br>ありません。 | <u>Excel形式(26.1KB)</u> | 公表情報は<br>ありません。 | 公表情報は<br>ありません。        | <u>Excel形式(35.2KB)</u> |
| 公共調達の適正化に基づく<br>契約情報の公表                             | 5月  | <u>Excel形式(12.8KB)</u> | 公表情報は<br>ありません。 | Excel形式(26.1KB)        | Excel形式(26.1KB) | 公表情報は<br>ありません。        | <u>Excel形式(35.2KB)</u> |
| 操作に関するお問い合わせ                                        | 6月  | <u>Excel形式(12.8KB)</u> | 公表情報は<br>ありません。 | Excel形式(26.1KB)        | 公表情報は<br>ありません。 | <u>Excel形式(26.1KB)</u> | Excel形式(35.2KB)        |
| ・運輸機構電子入札<br>、 ↓レプデスク<br>・ 15.0570-007-522          | 7月  | 公表情報は<br>ありません。        | 公表情報は<br>ありません。 | 公表情報は<br>ありません。        | 公表情報は<br>ありません。 | 公表情報は<br>ありません。        | 公表情報は<br>ありません。        |
| tail : <u>jrtt-help@efftis.jp</u><br>纪时时間:平日9時~17時半 | 8月  | 公表情報は<br>ありません。        | 公表情報は<br>ありません。 | 公表情報は<br>ありません。        | 公表情報は<br>ありません。 | 公表情報は<br>ありません。        | 公表情報は<br>ありません。        |
| (12:00~13:00は除く)                                    | 9月  | 公表情報は<br>ありません。        | 公表情報は<br>ありません。 | 公表情報は<br>ありません。        | 公表情報は<br>ありません。 | 公表情報は<br>ありません。        | 公表情報は<br>ありません。        |
| ■操作以外に関するお問い合わせ<br>■達情報に関するお問合せ先                    | 10月 | 公表情報は<br>ありません。        | 公表情報は<br>ありません。 | 公表情報は<br>ありません。        | 公表情報は<br>ありません。 | 公表情報は<br>ありません。        | 公表情報は<br>ありません。        |
| <u> 対清算事業(特例業務所管組稿) はこちら</u>                        | 11月 | 公表情報は<br>ありません。        | 公表情報は<br>ありません。 | 公表情報は<br>ありません。        | 公表情報は<br>ありません。 | 公表情報は<br>ありません。        | 公表情報は<br>ありません。        |
|                                                     | 12月 | 公表情報は<br>ありません。        | 公表情報は<br>ありません。 | 公表情報は<br>ありません。        | 公表情報は<br>ありません。 | 公表情報は<br>ありません。        | 公表情報は<br>ありません。        |
|                                                     | 1月  | 公表情報は<br>ありません。        | 公表情報は<br>ありません。 | 公表情報は<br>ありません。        | 公表情報は<br>ありません。 | 公表情報は<br>ありません。        | 公表情報は<br>ありません。        |
|                                                     | 2月  | <br>公表情報は<br>ありません。    | 公表情報は<br>ありません。 | <br>公表情報は<br>ありません。    | 公表情報は<br>ありません。 | <br>公表情報は<br>ありません。    | <br>公表情報は<br>ありません。    |
|                                                     | 3月  | 公表情報はありません。            | 公表情報は<br>ありません。 | 公表情報はありません。            | 公表情報はありません。     | 公表情報はありません。            | 公表情報はありません。            |

## 【操作説明】

① ダウンロードしたいリンクをクリックします。

# 7 案件カレンダー

入札情報サービスにおける受注者の案件カレンダー機能について説明します。

- 7.1 案件検索カレンダー 左メニューの各調達区分をクリックした際に表示される「案件カレンダー」ボタンをクリックし た際に表示される画面です。
  - (1) 案件カレンダー

公告日、結果公開日に該当する案件数をカレンダー上に表示します。

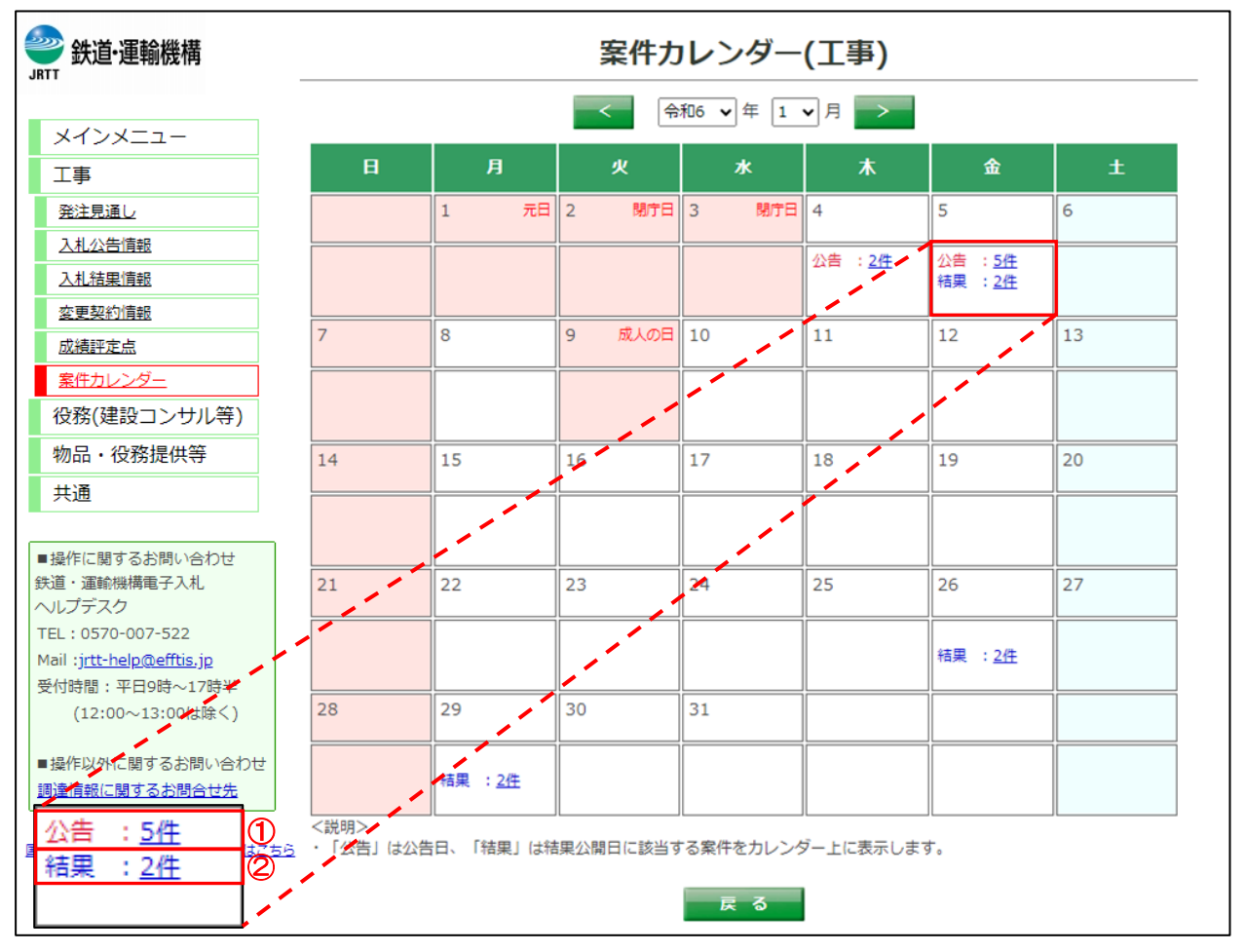

【画面説明】

- ② 「公告」の案件数をクリックすると、入札公告情報(入札公告一覧)画面が表示されます。
- ③ 「結果」の案件数をクリックすると、入札結果情報(入札結果情報一覧)画面が表示されます。

【項目説明】

| 項目名 | 項目説明                   |
|-----|------------------------|
| 公告  | 該当の日付が公告日の案件数を表示します。   |
| 結果  | 該当の日付が結果公開日の案件数を表示します。 |

入札情報サービスマニュアル

# 8 その他の操作

入札情報サービスにおける受注者のその他操作について説明します。

8.1 電子入札システムリンク

工事、コンサル、役務(建設コンサル等)、物品・役務提供等の案件について、電子入札システム リンクや電子入札システムボタンをクリックすることで、電子入札システムで容易に案件を表示 させることができます。

(1) 入札公告一覧

電子入札システムを表示します。

| 会。<br>鉄道·運輸機構                     | 入札公告一覧(工事)  |                 |                        |               |                |                    |              |
|-----------------------------------|-------------|-----------------|------------------------|---------------|----------------|--------------------|--------------|
|                                   | 件名をクリック     | 7すると詳細情報な       | 「確認できます。掲載されている情報は、随時、 | 変更される場合があります。 |                |                    |              |
| メインメニュー                           | 検索条件        |                 |                        |               |                |                    |              |
| 工事                                | 年度:         | 令和5年度           | 89 D.                  |               |                |                    |              |
| <u>発注見通し</u>                      | 調達機關<br>件名: | 記名: 独立行政法<br>00 | 去人鉄道建設・運輸施設整備支援機構      |               |                |                    |              |
|                                   | 並び替え:[.     | 入札公告又は指名        | 通知日▼ ▼                 |               | 全 <sup>4</sup> | 4 件中 1 - 4件目 🖲 🖲 🖲 | 🖲 20 ✔       |
| <u>人札結果</u> 頃報<br>亦 面 初 幼 情報      |             |                 |                        |               |                | 参加申請期限             | 電子入札         |
| 成结理完占                             | 整理凿号        | 担当機関            | ff&                    | 入机方式          | 工事種類/業種区分      | 入札書提出期限            | システム<br>リンク  |
| 安佐カレンダー                           |             |                 |                        |               |                | 令和6年03月29日         |              |
|                                   | 2023040104  | 本社<br>会計課       | <u>0000工事・002</u>      | 一般競争入札        | 土木工事           | 令和6年04月01日         | 圌≤           |
| 12防(炷設コンリル守)                      |             |                 |                        |               |                | 令和6年04月04日         |              |
| 物品・役務提供等                          | 2022040105  | 本社              | 000078.003             | 03ee4a 3 ±i   | ++             | 令和6年03月29日         | 89.4         |
| 共通                                | 2023040103  | 会計課             |                        | 733869*//16   |                | 令和6年04月04日         | <u>HU</u>    |
|                                   |             |                 |                        |               |                | 令和6年03月29日         |              |
| ■操作に関するお問い合わせ                     | 2023040106  | 本社会計課           | <u>0000工事・004</u>      | 一般競争入札        | 土木工事           | 令和6年04月01日         | 圌≤           |
| 鉄道・運輸機構電子入札                       |             |                 |                        |               |                | 令和6年04月04日         |              |
| TEL: 0570-007-522                 | 2023040101  | 本社              | 000075.001             | 一段館會入村        | +太丁事           | 令和6年03月31日         | 88<          |
| Mail :j <u>rtt-help@efftis.jp</u> | 20200 10101 | 会計課             |                        | hone - Mu     |                | 令和6年04月14日         |              |
| 受付時間:平日9時~17時半                    |             |                 |                        |               |                | 全4件中 1 - 4件目 🖲 🖲 🖲 | 🖲 20 🗸       |
| (12:00~13:00は除く)                  |             |                 |                        | 戻る            |                |                    | $\mathbf{T}$ |
| ■操作以外に関するお問い合わせ                   |             |                 |                        |               |                |                    |              |
| 調達情報に関するお問合せ先                     |             |                 |                        |               |                |                    |              |
|                                   |             |                 |                        |               |                |                    |              |
| 国鉄清算事業(特例業務所管組織) はこちら             | ž           |                 |                        |               |                |                    |              |

## 【操作説明】

① 電子入札システムリンクの「開く」をクリックします。

(2) 電子入札システム

電子入札システムにログインします。

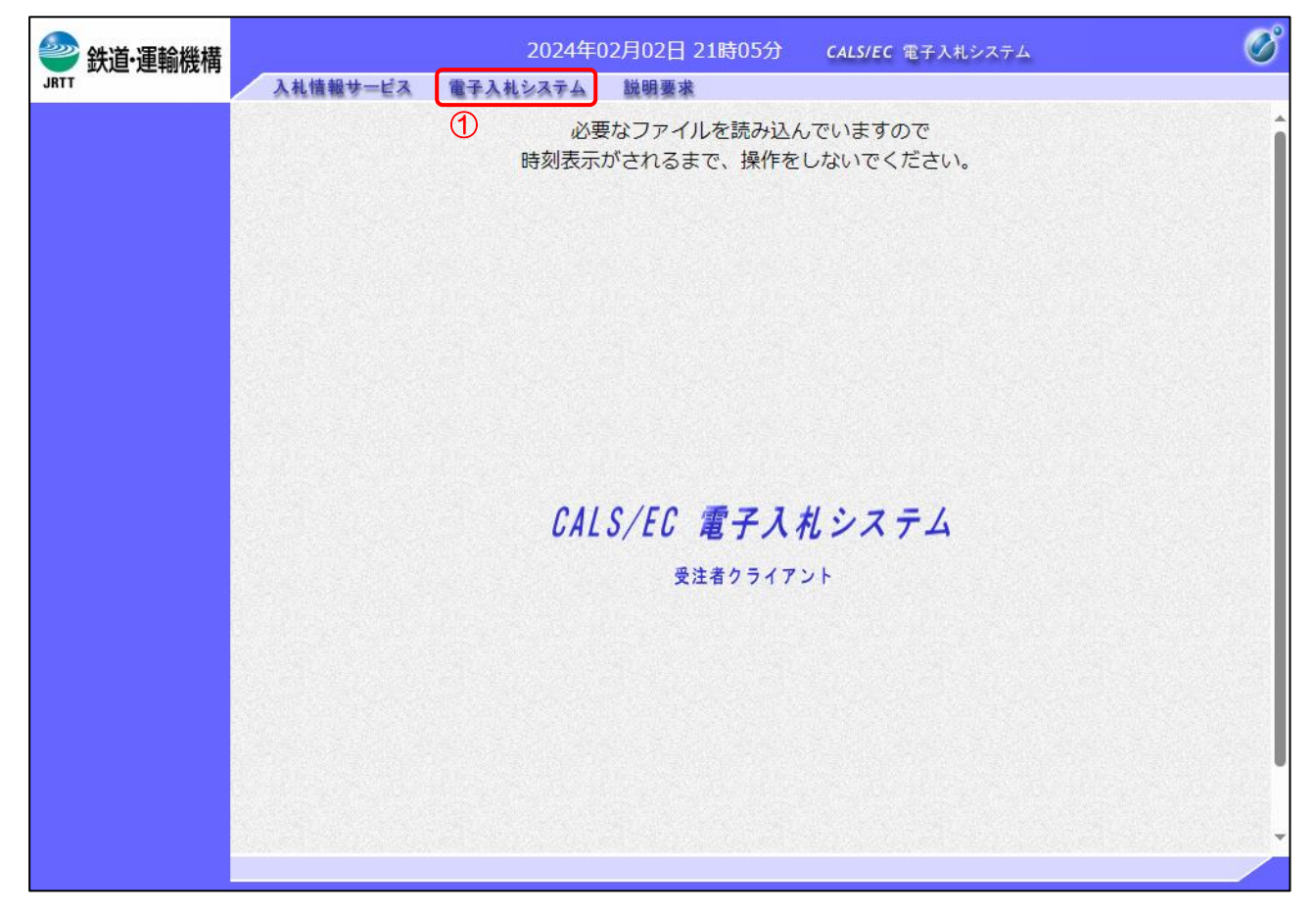

【操作説明】

①「電子入札システム」をクリックして PIN 番号を入力し、電子入札システムにログインします。

※電子入札システムの詳細なログイン方法は、電子入札システムマニュアルを参照してください。

#### (3) 簡易調達案件検索

調達案件番号に番号が入っている状態で簡易調達案件検索画面が表示されます。 各一覧ボタンより、案件の検索を行ってください。

| <b>》</b> 鉄道·運輸機構                                                           |          | 2                                      | 2024年02月02日 21時06分 CALS/EC 電子入札システム                                                                                                    | Ø |  |  |
|----------------------------------------------------------------------------|----------|----------------------------------------|----------------------------------------------------------------------------------------------------|---|--|--|
| JRTT                                                                       | 入札情報サービス | 電子入札シ                                  | ステム 説明要求                                                                                                    |   |  |  |
| <ul> <li>         ・         ・         ・</li></ul>                          |          |                                        | 簡易調達案件検索                                                                                                    | Í |  |  |
| ○ 調達案件検索                                                                   | 発注機関     | 全て                                     | V                                                                                                    |   |  |  |
| <ul> <li>調達案件一覧</li> <li>入札状況一覧</li> <li>金録者情報</li> <li>保存データ表示</li> </ul> | 検索方法     | 提出                                     | <ul> <li>● 競争参加資格確認申請書/参加表明書(公募、簡易公募型競争)/技術資料(公募型指名)</li> <li>● 参加表明書(公募、簡易公募型プロポーザル)</li> <li>● 受領確認書</li> <li>● 提出意思確認書(標準プロポーザル)</li> <li>● 提出意思確認書(随意契約)</li> <li>● 技術提案書/技術資料(工事希望型)</li> <li>● 入札書/見積書/辞退届</li> <li>※検索結果には提出予定の調達案件が含まれます</li> <li>● 競争参加資格確認申請書/参加表明書(公募、簡易公募型競争)/技術資料/技術提案書</li> <li>● 参加表明書(公募、簡易公募型プロポーザル)</li> <li>● 提出意思確認書(標準プロポーザル)</li> <li>● 提出意思確認書(随意契約)</li> <li>● 受付票/通知書が未参照</li> </ul> |   |  |  |
|                                                                            |          | 結果                                     | <ul> <li>○参加中の調達案件</li> <li>登録済の案件を表示しない場合はチェックしてください</li> </ul>                                                                                                    |   |  |  |
|                                                                            | 案件番号     | 5160202300000001901 常常ないの場合はチェックしてください |                                                                                                    |   |  |  |
|                                                                            | 表示件数     | 表示件数 10 マ 件                            |                                                                                                    |   |  |  |
|                                                                            | 案件表示順序   | 公告日之                                   | /公示日等 ♀ ○ 昇順<br>● 降順                                                                                                    |   |  |  |
|                                                                            |          |                                        |                                                                                                    |   |  |  |

※ 各機能の詳細は電子入札システムマニュアルを参照してください。

#### (4) 入札公告詳細

同様に、入札公告詳細画面からも電子入札システムを表示できます。

| 整理番号     2023040104     担当機関     本社<br>会計課       入札方式     一般競争入札       作名     〇〇〇〇〇丁事・002       丁事種類/業種区分     土木丁事       入札公告日     令和6年03月22日 午前9時00分       参加申嘉期限     令和6年03月29日 午後5時00分       人札書提出期限     令和6年04月01日 午後5時00分       開札日     令和6年04月01日 午後5時00分       勝札日     令和6年04月04日 午前9時00分       日     之札公告[PDF形式](196.6KB)       振曲様式・設計図書[ZIP形式](191.5KB)※       協う                                                                                                    | 公告年度      | 令和5年度                            | 調達機関                            | 独立行政法人鉄道建設・運輸就<br>設整備支援機構 |  |  |  |  |
|----------------------------------------------------------------------------------------------------|-----------|----------------------------------|---------------------------------|---------------------------|--|--|--|--|
| 入札方式       一般競争入札         仟名       〇〇〇〇丁事・0 0 2         丁事種類/業種区分       土木丁事         入札公告日       令和6年03月22日 午前9時00分         参加申請期限       令和6年03月29日 午後5時00分         入札書提出期限       令和6年04月01日 午後5時00分         崩札日       令和6年04月01日 午後5時00分         崩札日       令和6年04月04日 午前9時00分         減付文書       入札公告[PDF形式](196.6KB)         指走1V公示[PDF形式](196.6KB)          浅出様式・設計図書[ZIP形式](191.5KB)※          係考          ※のファイルとをダウンロードするには各種情報の入力が必要です。                                                                                                    | 整理番号      | 2023040104                       | 本社<br>2023040104 担当機関 本社<br>会計課 |                           |  |  |  |  |
| 作名       ○○○○丁事・002         丁車種類/業種区分       土木丁事         入札公告日       令和6年03月22日 午前9時00分         参加申請期限       令和6年03月29日 午後5時00分         参加申請期限       令和6年03月29日 午後5時00分         入札書提出期限       令和6年04月01日 午後5時00分         開札日       令和6年04月01日 午後5時00分         単札日       令和6年04月04日 午前9時00分         単札       令和6年04月04日 午前9時00分         単札       令和6年04月04日 午前9時00分         単札       令和6年04月04日 午前9時00分         単       ①         資料       ①         単       ①         単       ②         ●       ②         ●       ②         ●       ③         ●       ③         ●       ○         ●       ○         ●       ○         ●       ○         ●       ○         ●       ○         ●       ○         ●       ○         ●       ○         ●       ○         ●       ○         ●       ○         ●       ○         ●       ○         ●       ○         ●                                                                                                    | 入札方式      | 一般競爭入札                           |                                 |                           |  |  |  |  |
| 工事種類/業種区分       土木工事         入札公告日       令和6年03月22日 午前9時00分         参加申請期限       令和6年03月29日 午後5時00分         入札書提出期限       令和6年04月01日 午後5時00分         開札日       令和6年04月01日 午後5時00分         開札日       令和6年04月01日 午後5時00分         算成日       令和6年04月04日 午前9時00分         開札日       令和6年04月04日 午前9時00分         「日       令和6年04月04日 午前9時00分         「日       令和6年04月04日 午前9時00分         「日       令和6年04月04日 午前9時00分         「日       令和6年04月04日 午前9時00分         「日       令和6年04月04日 午前9時00分         「日       令和6年04月04日 午前9時00分         「日       令和6年04月04日 午前9時00分         「日       令和6年04月04日 午前9時00分         「日       令和6年04月04日 午前9時00分         「日       令和6年04月04日 午前9時00分         「日       「日         「日       「日         「日       「日         「日       「日         「日       「日         「日       「日         「日       「日         「日       「日         「日       「日         「日       「日         「日       「日         「日       「日         「日       「日         「日 | 件名        | ○○○○工事・0 0 2                     |                                 |                           |  |  |  |  |
| 入札公告日       令和6年03月22日 午前9時00分         参加申請期限       令和6年03月29日 午後5時00分         入札書提出期限       令和6年04月01日 午後5時00分         開札日       令和6年04月01日 午後5時00分         開札日       令和6年04月04日 午前9時00分         資格付文書       入札公告[PDF形式](196.6KB)         操出様式・設計図書[ZIP形式](191.5KB)※         備考          ※のファイルをダウンロードするには各種情報の入力が必要です。         ※のファイルは一括ダウンロードの対象外です。                                                                                                    | 工事種類/業種区分 | 土木工事                             |                                 |                           |  |  |  |  |
| 参加申請期限       令和6年03月29日 午後5時00分         入札書提出期限       令和6年04月01日 午後5時00分         開札日       令和6年04月04日 午前9時00分         入札公告[PDF形式](196.6KB)          添付文書       入札公告[PDF形式](196.6KB)         提出様式・設計図書[ZIP形式](191.5KB)※          低考          ※のファイルは~括ダウンロードするには各種情報の入力が必要です。                                                                                                    | 入札公告日     | 令和6年03月22日 午前9時00分               |                                 |                           |  |  |  |  |
| 入札書提出期限       令和6年04月01日 午後5時00分         開札日       令和6年04月04日 午前9時00分         資料       令和6年04月04日 午前9時00分         資料       入札公告[PDF形式](196.6KB)         資料       特定JV公示[PDF形式](196.6KB)         提出様式・設計図書[ZIP形式](191.5KB)※         備考         ※のファイルをダウンロードするには各種情報の入力が必要です。         ※のファイルは一括ダウンロードの対象外です。                                                                                                    | 参加申請期限    | 令和6年03月29日 午後5時00分               |                                 |                           |  |  |  |  |
| 開札日       令和6年04月04日 午前9時00分         添付文書       入札公告[PDF形式](196.6KB)         持定JV公示[PDF形式](196.6KB)          提出様式・設計図書[ZIP形式](191.5KB)※          備考          ※のファイルをダウンロードするには各種情報の入力が必要です。         ※のファイルは一括ダウンロードの対象外です。                                                                                                    | 入札書提出期限   | 令和6年04月01日 午後5時00分               | 令和6年04月01日 午後5時00分              |                           |  |  |  |  |
| 添付文書       入札公告[PDF形式](196.6KB)         特定リソ公示[PDF形式](196.6KB)         提出様式・設計図書[ZIP形式](191.5KB)※         備考         ※のファイルをダウンロードするには各種情報の入力が必要です。         ※のファイルは一括ダウンロードの対象外です。                                                                                                    | 開札日       | 令和6年04月04日 午前9時00分               |                                 |                           |  |  |  |  |
| 添付文書       特定JV公示[PDF形式](196.6KB).         提出様式・設計図書[ZIP形式](191.5KB)※         備考         ※のファイルをダウンロードするには各種情報の入力が必要です。         ※のファイルは一括ダウンロードの対象外です。                                                                                                    |           | <u>入札公告[PDF形式](196.6KB)</u>      |                                 |                           |  |  |  |  |
| 提出様式・設計図書[ZIP形式](191.5KB)※       備考       ※のファイルをダウンロードするには各種情報の入力が必要です。       ※のファイルは一括ダウンロードの対象外です。                                                                                                    | 添付文書      | <u>特定JV公示[PDF形式](196.6KB)</u>    |                                 |                           |  |  |  |  |
| 備考<br>※のファイルをダウンロードするには各種情報の入力が必要です。<br>※のファイルは一括ダウンロードの対象外です。                                                                                                    |           | 提出様式・設計図書[ZIP形式](19              | 1.5KB)※                         |                           |  |  |  |  |
| ※のファイルをダウンロードするには各種情報の入力が必要です。<br>※のファイルは一括ダウンロードの対象外です。                                                                                                    | 備考        |                                  |                                 |                           |  |  |  |  |
|                                                                                                    |           | コードするには各種情報の入力が必<br>コンロードの対象外です。 | 必要です。                           |                           |  |  |  |  |

## 【操作説明】

①「電子入札システムへ」ボタンをクリックします。
 ※その後の手順は8.1 電子入札システムリンク(2)~(3)と同様です。

# 9 変更契約情報

入札情報サービスにおける受注者の変更契約情報機能について説明します。

9.1 変更契約情報機能

メインメニューの「変更契約情報」リンクをクリックした際に表示される画面です。 左メニューの各調達区分をクリックした際に表示される「変更契約情報」ボタンから表示するこ とも可能です。

ここでは例として、「工事」の「変更契約情報」を選択します。

(1) 変更契約情報

変更契約情報一覧を表示します。

| 会。<br>新工業<br>鉄道·運輸機構              |                 | 変更契約情報(工         | 事)             |                         |
|-----------------------------------|-----------------|------------------|----------------|-------------------------|
|                                   |                 |                  | <sub>全</sub> 4 | 件中 1 - 4件目 🖲 🕲 😕 😕 20 🗸 |
| X12X21-                           | 担当機関            | 件名               | 変更契約日          | 添付文書                    |
| 工事                                | 九州新幹線建設局<br>契約運 | 00新幹線0000工事001   | 令和06年05月15日    | 契約の内容                   |
| 発注見通し                             | 北海道新詮總建設局       |                  |                |                         |
| 入札公告情報                            | 契約課             | 00新幹線0000工事002   | 令和06年04月30日    | <u>契約の内容</u>            |
| 入札結果情報                            | 九州新幹線建設局<br>契約課 | ○○新幹線○○○○工事003   | 令和06年12月31日    | 契約の内容                   |
| 変更契約情報                            | 九州新幹線建設局<br>契約課 | ○○新幹線○○○○工事004   | 令和06年03月30日    | <u>契約の内容</u><br>単価合意素   |
| 成績評定点                             | 200328          |                  |                |                         |
| <u> 案件カレンダー</u>                   |                 | = z              | ±              |                         |
| 役務(建設コンサル等)                       |                 | ि <del>स</del> २ |                | U                       |
| 物品・役務提供等                          |                 |                  |                |                         |
| 共通                                |                 |                  |                |                         |
|                                   |                 |                  |                |                         |
| ■操作に関するお問い合わせ<br>会道, 法給料携帯ス11     |                 |                  |                |                         |
| へルプデスク                            |                 |                  |                |                         |
| TEL:0570-007-522                  |                 |                  |                |                         |
| Mail :j <u>rtt-help@efftis.jp</u> |                 |                  |                |                         |
| 受付時間:平日9時~17時半                    |                 |                  |                |                         |
| (12:00~13:00は除く)                  |                 |                  |                |                         |
| ■操作以外に関するお問い合わせ                   |                 |                  |                |                         |
| 調達情報に関するお問合せ先                     |                 |                  |                |                         |
| 国鉄清算事業(特例業務所管組織) はこちら             | i.              |                  |                |                         |

#### 【操作説明】

① 添付文書名をクリックし、添付文書をダウンロードします。

| 項目名   | 項目説明                    |
|-------|-------------------------|
| 担当機関  | 担当機関を表示します。             |
| 件名    | 件名を表示します。               |
| 変更契約日 | 変更契約日を表示します。            |
| 添付文書  | 添付ファイルのファイル名をリンクで表示します。 |

# 10 成績評定点

入札情報サービスにおける受注者の成績評定点機能について説明します。

10.1 成績評定点機能

メインメニューの「成績評定点」リンクをクリックした際に表示される画面です。 左メニューの各調達区分をクリックした際に表示される「成績評定点」ボタンから表示すること も可能です。

ここでは例として、「工事」の「成績評定点」を選択します。

(1) 成績評定点

成績評定点一覧を表示します。

| 会。<br>鉄道·運輸機構                     |        |                  | 成績評定点(工事)        |                           |
|-----------------------------------|--------|------------------|------------------|---------------------------|
|                                   |        |                  |                  | 件中 1 - 4件目 🖲 🖲 😕 🖲 20 🗸   |
| X12XII-                           | 通知年度   | 担当機関             | 件名               | 添付文書                      |
| 工事                                | 令和06年度 | 九州新幹線建設局<br>契約課  | ○○新幹線○○○○□事0 0 1 | 工事成績評定通知書                 |
| <u>発注見通し</u>                      | 令和06年度 | 北海道新幹線建設局<br>契約課 | 00新幹線0000工事002   | 工事成績評定通知書                 |
| 入札公吉旧報                            | 令和06年度 |                  | ○○新幹線○○○○工事003   | 工事成績評定通知書                 |
|                                   | 令和05年度 | 九州新幹線建設局<br>契約課  | ○○新幹線○○○○I事004   | 工事成績評定通知書                 |
| 成績評定点                             |        |                  | <br>全            | :4件中 1 - 4件目 🖲 🖲 🖲 😕 20 🗸 |
| <u> 案件カレンダー</u>                   |        |                  | 戻る               | 1                         |
| 役務(建設コンサル等)                       |        |                  |                  |                           |
| 物品・役務提供等                          |        |                  |                  |                           |
| 共通                                |        |                  |                  |                           |
|                                   |        |                  |                  |                           |
| ■操作に関するお問い合わせ<br>発道・運輸機構電子 3 札    |        |                  |                  |                           |
| ヘルプデスク                            |        |                  |                  |                           |
| TEL:0570-007-522                  |        |                  |                  |                           |
| Mail :j <u>rtt-help@efftis.jp</u> |        |                  |                  |                           |
| 受付時間:平日9時~17時半                    |        |                  |                  |                           |
| (12:00~13:00は除く)                  |        |                  |                  |                           |
| ■操作以外に関するお問い合わせ                   |        |                  |                  |                           |
| 調達情報に関するお問合せ先                     |        |                  |                  |                           |
| 国鉄清算事業(特例実務所管組織) はこちら             | ž      |                  |                  |                           |

## 【操作説明】

① 添付文書名をクリックし、添付文書をダウンロードします。

| 項目名  | 項目説明                    |
|------|-------------------------|
| 通知年度 | 通知年度を表示します。             |
| 担当機関 | 担当機関を表示します。             |
| 件名   | 件名を表示します。               |
| 添付文書 | 添付ファイルのファイル名をリンクで表示します。 |